# HOW-TO Use Public Keys for Secure Conections (PuTTY->Linux, X-Win->Linux, Linux->Linux)

Created by Peter Jones, last modified on Oct 21, 2016

#### Purpose

These are instructions I figure out over time to improve my efficiency in connection from my Windows PC to Linux-based testers, and also for tester-to-tester connections. I make use of public-key pairs for secure connections between machines.

#### **Table of Contents**

- Use a Public Key from Windows::PuTTY  $\rightarrow$  Linux
- Use a Public Key from Windows::X-Win32 → Linux
- Use a Public Key from Linux → Linux
- Security Concerns

### Use a Public Key from Windows::PuTTY $\rightarrow$ Linux

Use PuTTY's puttygen to create a keypair, if a keypair doesn't already exist

- Parameters: ( $\sqrt{}$ ) SSH-2 RSA, bits = 4096
- Generate  $\rightarrow$  move mouse as instructed
- Add comment to describe the key
- Make sure you use a non-guessable passphrase, separate from your SSO, Universal Login, Linux password, etc.
  - Use PuTTY's "pageant" key-manager or equivalent (like KeePass's KeeAgent plugin) to manage the key(s)
  - If you have KeePass (http://keepass.info) & KeeAgent (http://keepass.info/plugins.html#keeagent) (of KeeAgent QuickStart Guide (http://www.lechnology.com/software/keeagent/usage/quick-start/)), use KeePass to generate a hugely random password. And just don't lose your KeePass master password.
    - 1. KeePass
      - a. Create a new password entry (example: "PUTTY KEY X")
      - b. Autogenerate password with 128bit or 256bit (to make it HUGE since you're never going to manually type this password, it's irrelevant)
      - c. OK out of entry
    - 2. KeePass→PuttyGen = Copy this password from KeePass and paste it into puttygen's password field(s)

3. PuttyGen

- a. Edit comment to be meaningful
- b. Copy comment
- c. Click "Save public key" → puttydir/<PASTE>.pub → SAVE
- d. Click "Save private key" → puttydir/<PASTE> → SAVE (private key will automatically end with .ppk)
- KeePass
  - a. Edit the new entry "PUTTY KEY X"
  - b. Advanced tab
    - i. ATTACH, Attach File(s)...
    - ii. Browse to your private-key .ppk
    - iii. OPEN
    - c. KeeAgent tab
      - i. "Allow KeeAgent to use this entry" (aka "Entry has SSH Key")
      - ii. The Attachment (aka Location) field should auto-fill to your new key. If you have more than one attachment, you may need to select the correct one from the dropdown.
    - iii. OK
    - d. Save KeePass database
- Using pageant or KeeAgent will also allow FileZilla sFTP (and other compatible software) to make use of your public keys for accessing the account, so you don't need to store your passwords for those accounts in FileZilla
- Puttygen: load keypair, and copy the public key from the main window
- Paste public key into linux:~/.ssh/authorized\_keys2
  - and then run
    - ln ~/.ssh/authorized keys2 ~/.ssh/authorized keys
    - so that both SSH1 and SSH2 see it
- Cf: "Key Based Authentication" (http://www.starnet.com/xwin32kb/Key\_based\_authentication) ...
- Cf: "X-Win32 2012 User Guide" (http://www.starnet.com/xwin32kb/sites/default/files/X-Win32 2012 User Guide.pdf) ...

# Use a Public Key from Windows::X-Win32 $\rightarrow$ Linux

- X-Config::Security:
  - Allow By Xauth Cookie=set a path to the PuTTY Xauth file (it will create file if it doesn't exist)
  - Allow By Address=all
  - Allow By Prompt=yes
- X-Config: Connections: TUNNEL
  - General = setup name, host, login, command=xterm
  - Advanced = Key File to the PuTTY private key (ppk); select "Send XAuth"; deselect "Disable X11 Forwarding"
- When you execute this connection, it should properly connect with XAuth, and it should accept

# Use a Public Key from Linux $\rightarrow$ Linux

- Resources:
  - Cf: "SSH login without password" (http://www.linuxproblem.org/art\_9.html)
  - Cf: "Managing Multiple SSH Keys" (http://www.robotgoblin.co.uk/blog/2012/07/24/managing-multiple-ssh-keys/)
  - $\rightarrow$  for creating multiple keys and managing/configuring (something I haven't done yet)
  - Cf: "What is a SSH key fingerpint and how is it generated" (https://superuser.com/questions/421997/what-is-a-ssh-key-fingerprint-and-how-is-it-generated)
  - foreach pub ( \*.pub )
  - ssh-keygen -lf \$pub

end

 $\rightarrow$  will list each fingerprint and filename

- ssh-keygen -yf id rsa
- $\rightarrow$  will re-extract the .pub to stdout
- ssh-keygen -yf id\_rsa > tmp;
  ssh-keygen -lf tmp;
  - rm tmp
- $\rightarrow$  will re-extract the fingerprint, to figure out which .pub file above matches the current id rsa.

• Example Procedure: Itxmxdev3/4 share the same home directory, so they will share the same keypair; mpoc=Itxmxspc049 currently uses a separate username (my duo/quartet mpoc username) and home directory. Since you don't want to have to type a password every time, enter a blank password (hit [ENTER] when prompted).

Dev3% xterm -e ssh-keygen -t rsa -b 4096 -C "petercj@ltxmx.hillsboro" -> creates a 4096b key named "petercj@ltxmx.hillsboro" into the default id\_rsa/id\_rsa.pub pair -> used xterm so that I could get the GUI to help induce the randomness Dev3% cat id\_rsa.pub >> authorized\_keys2 Dev3% ssh -X ltxmxdev4 echo hi Dev4% ssh -X ltxmxdev3 echo hi Mpoc% xterm -e ssh-keygen -t rsa -b 4096 -C "pjones@ltxmx-duo.mpoc" Mpoc% cat id\_rsa.pub | ssh -X petercj@ltxmxdev3 "cat - >> ~/.ssh/authorized\_keys2 " petercj@ltxmxdev3 password: XXXXXXX Dev3% scp authorized\_keys2 pjones@ltxmxspc049:/users/pjones/.ssh pjones@ltxmxspc049 password: XXXXXXX Dev3% ssh -X pjones@ltxmxspc049 echo hi mpoc% ssh -X petercj@ltxmxdev3 echo hi

• Example Procedure: On a modern machine, you might be able to convert the "cat id\_rsa.pub | ssh -X" into a single command – but you need to verify whether or not it exists

% which ssh-copy-id /usr/bin/ssh-copy-id % ssh-copy-id -i ~/.ssh/id\_rsa.pub username@remotemachine

• Permissions: after the switch to hlbontap1a for homedirectory mounting, all the permissions were messed up, and I had to do some googling to figure out which permissions are required for key-based authorization.

### total 52

rw-rr- 1 jonespet testeng 745 Jan 16 07:35 id\_rsa.pub

- rw----- 1 jonespet testeng 3239 Jan 16 07:35 id\_rsa
- rwx----- 1 jonespet testeng 10421 Jan 17 05:44 known\_hosts\*
- rw----- 2 jonespet testeng 4121 Jan 17 06:34 authorized\_keys2
- rw----- 2 jonespet testeng 4121 Jan 17 06:34 authorized\_keys
- drwx----- 2 jonespet testeng 4096 Jan 27 10:52 ./

drwxr-xr-x 58 jonespet testeng 12288 Jan 27 11:38 ../

• Note that remote authorization requires go-w for ~/.ssh/and for ~/!

- No one other than user needs write permission on id\_rsa, known\_hosts, or authorized\_keys\*
- The file id\_rsa.pub can have go+r, but doesn't require it

### Security Concerns

- By using KeePass:KeeAgent, the Windows—Linux is just about as secure as you can get; Pageant is about as secure. You cannot get into Linux without either your KeePass:KeeAgent or Pageant password to unlock the key, or a non-key-access through your Linux password (which is no less secure than your current method)
- Once onto the secure linux network, the linux id\_rsa & authorized\_keys keep you from having to re-enter your password every time. However, it trusts root to not grab them
  - Make sure ~/.ssh has rwx----- permissions (chmod 700)
  - Make sure ~/.ssh/id\_rsa has just u+rw,go-rwx perm (chmod 600)
  - You may set ~/.ssh/id\_rsa to have global-read (chmod 644), but it's not necessary
  - · Adding a password during ssh-keygen would make it secure from even root; however, it's back to adding a password.
  - You might be able to use `ssh-agent` and/or `ssh-add`
    - cf: "SSH Tutorial for Linux" (http://support.suso.com/supki/SSH\_Tutorial\_for\_Linux), section "Using the ssh-agent program"
    - I see DannyW@ltxc logged in via

ssh-agent /usr/bin/ssh-agent /bin/sh -c exec -l /bin/csh -c "/usr/bin/dbus-launch --exit-with-session /etc/X11/xinit/Xclients" so maybe change the xwin command to prefix with /usr/bin/ssh-agent first. That will be an experiment for another day.

howto ssh putty